<u>Se débarasser de lo.st</u> Actualité informatique Posté par: agemo Publiée le : 21/12/2008 01:40:00

Normal 0 21 Divers solutions trouvés sur la toile qui ont l'air d'avoir résolut le problème

Normal 0 21 Solution 1 Tu vas dans, démarrer, exécuter tapes la commande => regedit, valides Développes les arborescences suivantse :

HKEY\_CURRENT\_USERSoftwareMicrosoftInternet ExplorerMain

Et modifier la valeur dans Start Page = <u>http://lo.st</u> en la remplaçant par <u>http://www.google.fr</u> par exemple HKEY\_LOCAL\_MACHINE/SOFTWARE/Microsoft/Internet Explorer/AboutURIs/Tabs Tu fais un double clic sur => tabs et tu entres la valeur suivante =>

<u>res://ieframe.dll/tabswelcome.htm</u>, valides, quittes le registre et redémarres ton PC Solution 2 Télécharger Power IE, et dans les réglages pour la page d'accueil, il faut spécifier => google.fr.

Solution 3 **T**u choisis un point de restauration à une date antérieur à l'apparition de lo.st, et tu restaures ton système à cette date Solution 4 Lancer une recherche sur le PC => aerezo si tu trouves ce dossier tu le supprimes Si tu ne l'a pas, télécharges, Ccleaner et fais un nettoyage de ton système => onglets windows + applications + erreurs Désinstalles Firefox, télécharges la dernière version et réinstalles là